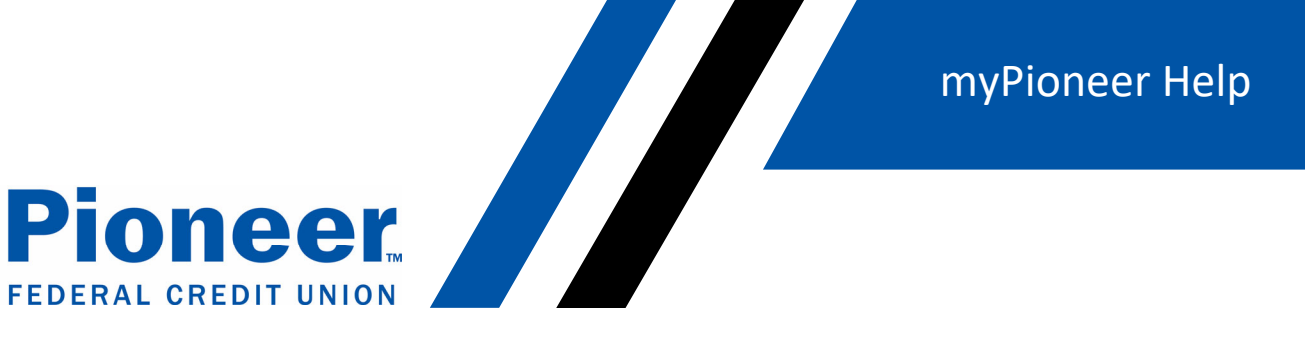

## How do you hide accounts?

- Click on the three lines in the right-hand side blue bar
- Then click on 'Accounts and Memberships'

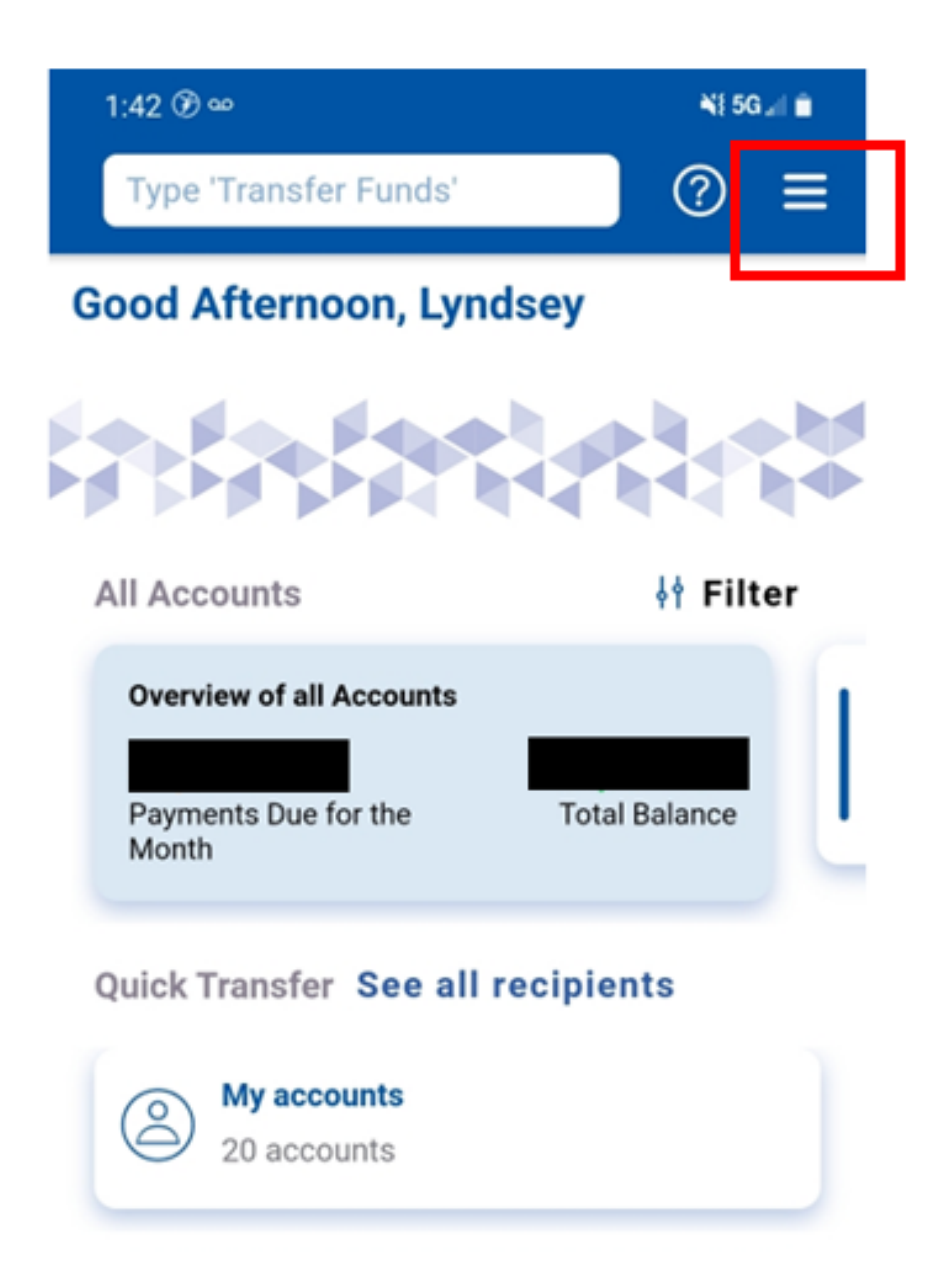

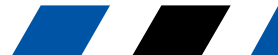

myPioneer Help

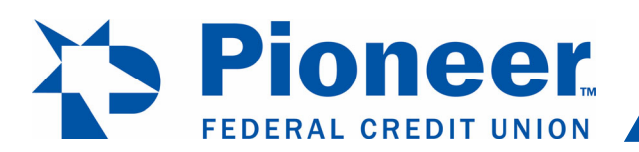

• Then in the first dropdown, select the account you want to set as default for transfers, check deposits and text banking

• Move the button to blue if you want to change the settings to 'Show/Hide'

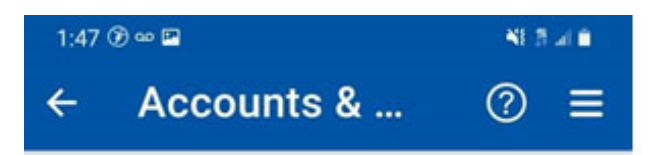

Account Title

SUPER STAR SAVINGS

Show / Hide Hidden accounts are not displayed across digital banking except Fund transfer

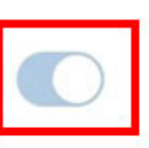

Sneak peek

View this account's balance without logging in

| ÷., |  |
|-----|--|
| -   |  |

<

Set this account as a default for:

For transfers Preferred source account for fund transfers

For check deposit Preferred destination for check deposits

## For text banking

Ш

Receive text notifications for this account

0

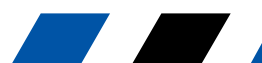